## การตรวจสอบพื้นที่ใช้งาน OneDrive

## Microsoft 365 for Education

1. ไปที่ <u>https://www.office.com/</u>

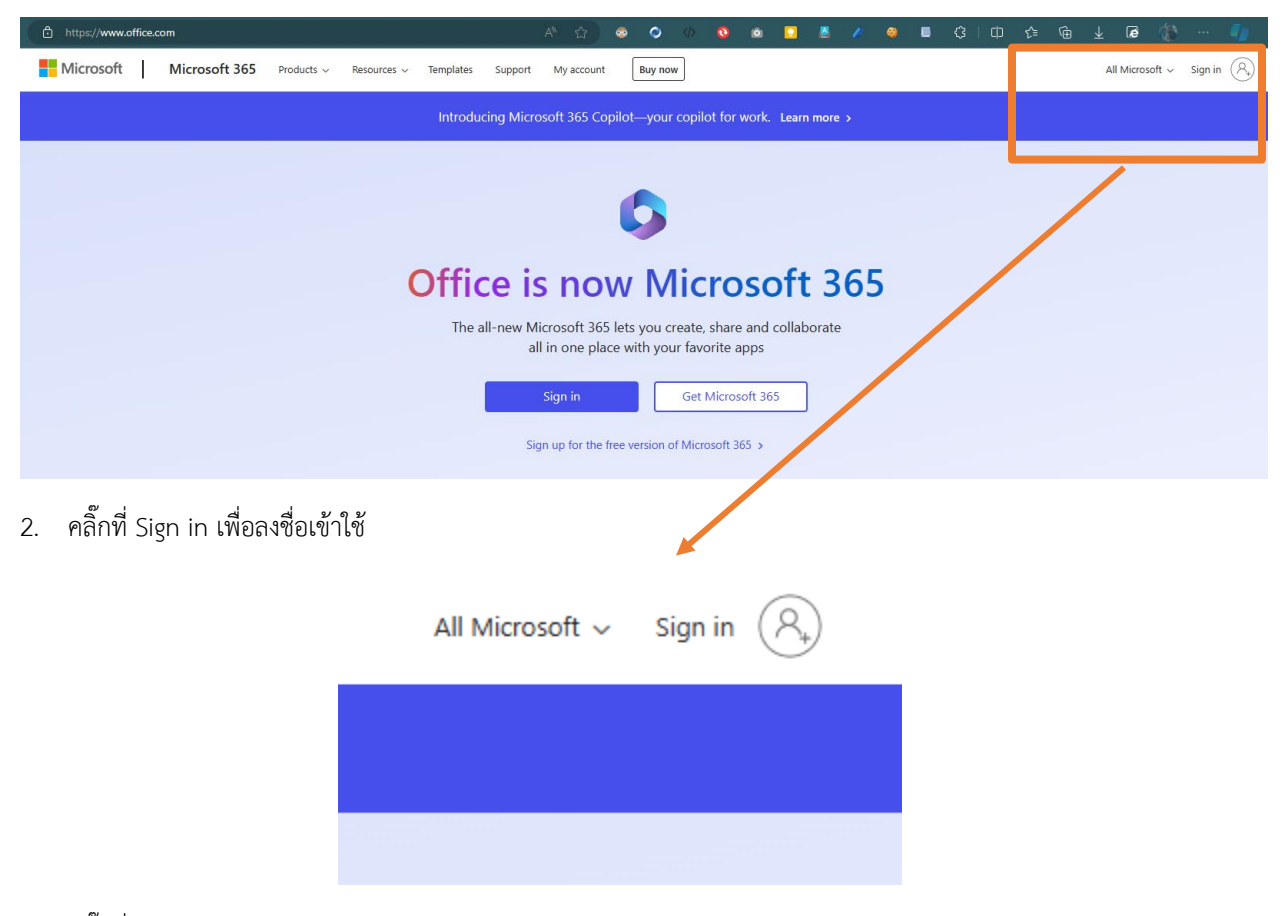

3. คลิ๊กที่ Work or school account

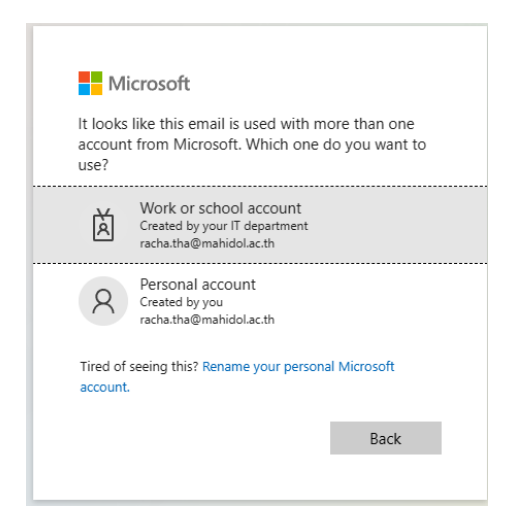

4. ลงชื่อเข้าใช้ Internet Account (ชื่อ.นามสกุล 3 ตัว) @mahidol.ac.th

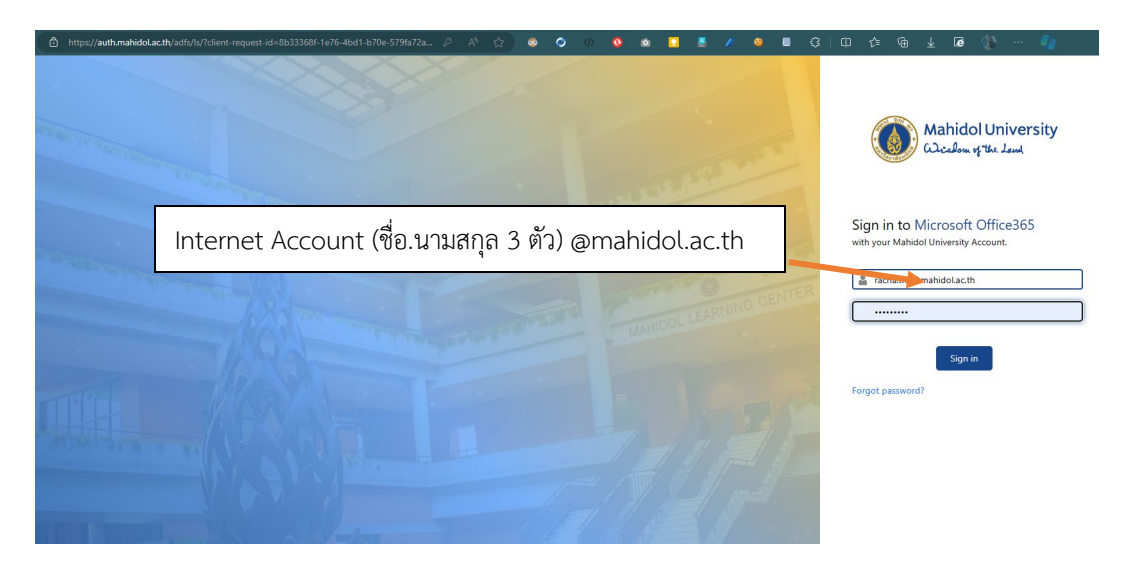

 เลือก Yes ถ้าต้องการให้ Login ค้างไว้ (ครั้งต่อไปที่เข้าเว็บไซต์ไม่ต้อง sign in ใหม่) หรือ เลือก No ถ้าไม่ต้องการให้ Login ค้างไว้

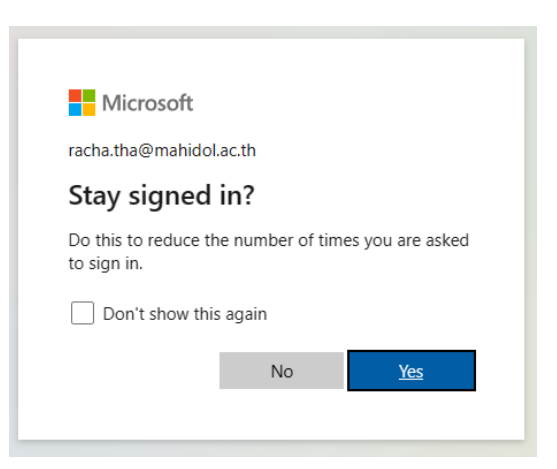

6. Sign in แล้ว คลิ๊กที่ตารางเก้าช่องที่มุมบนซ้าย เลือก OneDrive

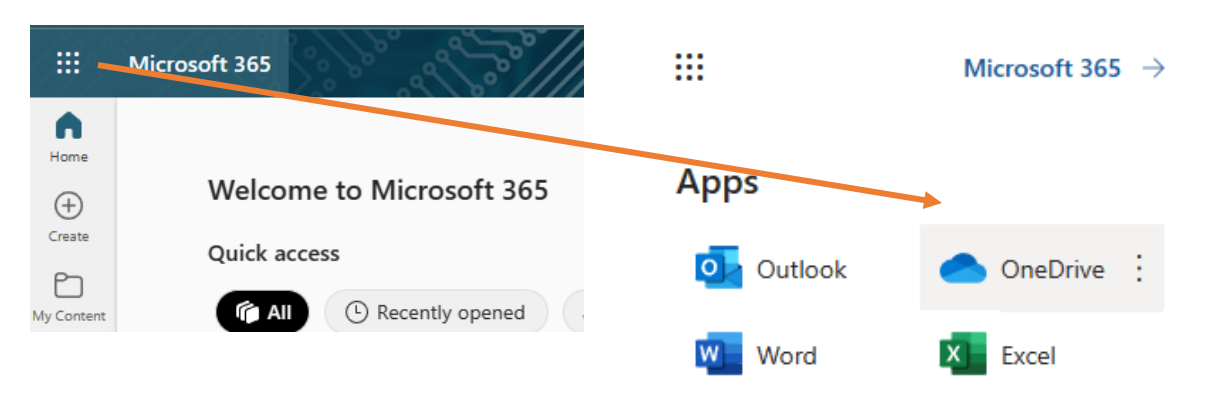

7. ดูที่มุมซ้ายล่างจะแสดงข้อมูลพื้นที่เก็บข้อมูล

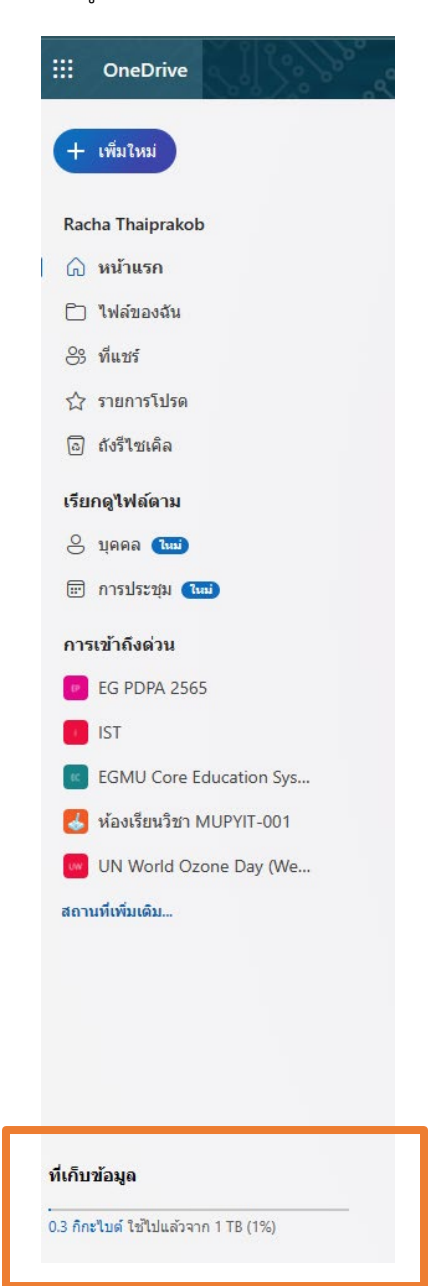